#### **Table of Contents**

| Person Administration Requirements1                                     |
|-------------------------------------------------------------------------|
| Customer Information Heading2                                           |
| Overview3                                                               |
| Main Assessment Info. Navigation Tab4                                   |
| Main Assessment Info. Navigation Tab – File Upload6                     |
| Adaptive Behaviors Navigation Tab – Mobility, Communication9            |
| Adaptive Behaviors Navigation Tab – Self-Care Skills and Daily Skills11 |
| Maladaptive Behaviors Navigation Tab – Behaviors13                      |
| Approve (Complete) the Form15                                           |
| Re-Evaluation Letter Navigation Tab18                                   |
| Notice Navigation Tab19                                                 |
| Print View Navigation Tab20                                             |

ImportantThe required fields referenced in this chapter refer to system-required fields. These<br/>fields are required in order for the form to be saved in approved status.<br/>The information that is required due to policy may be different from those that are<br/>system required.

# Person Administration Requirements

| Introduction           | Depending on the form, certain fields are required within Person Administration.        |
|------------------------|-----------------------------------------------------------------------------------------|
| Required<br>Fields for | Personal Admin/Home Tab:                                                                |
| Approved               | NAME (first) (last) – Customer Legal Name                                               |
| Form Status            | Date of Birth                                                                           |
|                        | SSN                                                                                     |
|                        | Marital Status                                                                          |
|                        | Gender                                                                                  |
|                        | Ethnicity                                                                               |
|                        | Race                                                                                    |
|                        | Sneaks – Defaults to English                                                            |
|                        | Beads - Defaults to English                                                             |
|                        | Linderstands Only – Defaults to English                                                 |
|                        | Chaerstands Only Deladits to English                                                    |
|                        | Address Information Region:                                                             |
|                        | Address Type of <b>Residence</b>                                                        |
|                        | Street                                                                                  |
|                        | City                                                                                    |
|                        | County – If out of state – use County "ZZ"                                              |
|                        | <i>State</i> – If out of country – use State "ZZ"                                       |
|                        | Zip                                                                                     |
|                        | <i>Residence</i> – Rural or Urban                                                       |
| IDD Additional         | Personal Admin/IDD Additional Info Tab:                                                 |
| Info Tab               |                                                                                         |
| Required               | Disabilities Information:                                                               |
| Fields                 | Identified Disabilities                                                                 |
|                        | Intellectual Assessment                                                                 |
|                        | Hearing Assessment                                                                      |
|                        | Vision Assessment                                                                       |
|                        | <u>Residential &amp; Day Program Information:</u><br>Residential Status<br>Day Programs |

# **Customer Information Heading**

**Introduction** The customer heading displays basic information regarding the customer.

Click on the 'More Person Info...' link to view the current demographic information of the customer.

| KAMIS ID: 5722210 Name: SMUR     | F, KID Customer State    | us: ACTIVE More Person Info | o On Waiting List |
|----------------------------------|--------------------------|-----------------------------|-------------------|
| [                                |                          |                             |                   |
| KAMIS ID: 5722210 Name: SMU      | RF, KID Customer St      | atus: ACTIVE More Person    | <u>nfo</u>        |
| DOB 04/01/1992 Gender FEMALE     | SSN 999-41-1992          | Medicaid Nbr 99944411992    |                   |
| Address 444 1992ND PL            | County BROWN             | Location RURAL              |                   |
| SABETHA, KS 66534-               |                          |                             |                   |
| Home Phone                       | Work Phone               | Cell Phone                  |                   |
| Ethnicity NOT HISPANIC OR LATINO | Race REPORTING 2 OR      | MORE RACES                  |                   |
| Preferred Name                   | Effective Date 03/07/201 | 7                           |                   |
|                                  |                          |                             |                   |

Clicking on the "On Waiting List" link will display the Waiting List Detail page.

#### Overview

| BASIS<br>Assessment    | The BASIS assessment form is used for adult clients applying for or served by the Intellectual/ Developmentally Disabled (IDD) waiver.                                                                                                    |
|------------------------|----------------------------------------------------------------------------------------------------|
| Automated<br>Processes | The only service that is included in the KAMIS Plan of Care that is associated with the<br>BASIS Assessment is the cost of the assessment itself. All other client services are<br>managed by their Managed Care Organization (MCO). When the BASIS assessment is<br>saved in Approved status, KAMIS automatically creates the Plan of Care with the<br>Assessment line entry, and then automatically processes the billing for the<br>assessment using the Service Provided (225) tool.<br>KDADS pays the assessment during the first billing cycle after the billing record was<br>created. |

#### Main Assessment Info. Navigation Tab

**Prerequisite** Add or update all customer and associate information before beginning the assessment data entry. Refer to the 'Person Administration Requirements' section at the beginning of this chapter for required Person Admin fields.

| Main Assessment Info. 200                                                                                                    | Health Info. 202                               | Adaptive Behaviors 203                               | Maladaptive Behaviors 2                  | 05 Re-Evalu                                                    | uation Letter 501         | Notice 500                        | Print View 610                  |
|----------------------------------------------------------------------------------------------------|------------------------------------------------|------------------------------------------------------|------------------------------------------|----------------------------------------------------------------|---------------------------|-----------------------------------|---------------------------------|
| * Organization:<br>* Form Status:                                                                                                    | 000 - TEST<br>WORK IN PR                       | CDDO ORGANIZATION                                    | Scor                                     | es and Tier<br>Ith Score:                                      |                           |                                   | Health Tier:                    |
| <ul> <li>* Face To Face Meeting Dat</li> <li>* Assessment Completed E</li> </ul>                                                                           | e: 06/02/2017                                  | ]                                                    | Ada<br>Mala<br>Co                        | Adaptive Score:<br>Maladaptive Score:<br>Converted Score: 0.00 |                           | Adaptive Tier:<br>Maladaptive Tie |                                 |
| <ul> <li>Reassessment Date:</li> <li>Assessment Location:</li> </ul>                                                                                       | ~ Select ~                                     | •                                                    |                                          | Tier                                                           |                           |                                   |                                 |
| * Assessor<br>Assessor Phone:<br>* Customer has a Current M<br>* Waiting For Services:<br>Medicaid Card ID Number: 9<br>Converted Assessment: No<br>Create |                                                | YES O NO<br>YES O NO                                 |                                          |                                                                |                           |                                   |                                 |
| oortant The<br>ass<br>tab                                                                                                    | e <i>Main Ass</i><br>essment c<br>o will autor | essment Info p<br>an be accessed<br>natically displa | bage must be s<br>I. Once the sav<br>Iy. | aved bef<br>e is succ                                          | fore any c<br>cessful, th | other tab<br>le next n            | s/pages in th<br>avigational le |

Form Reference Page 1 of the BASIS Assessment form.

RequiredAll required fields (marked with a red asterisk [\*])on the Main Assessment Info pageFieldsmust be completed in order to save the page.

*Time of Assessment* is required for Initial Assessments; it is added and displays automatically when the assessment is saved in 'Approved' status.

Continued on next page

# Main Assessment Info. Navigation Tab, continued

#### Required

continued

#### Fields

| Field                         | Purpose/Use                                              |
|-------------------------------|----------------------------------------------------------|
| Form Status                   | The form status is automatically set to Work in          |
|                               | Progress when the assessment is first created. The       |
|                               | form cannot be saved in Approved status until all        |
|                               | required fields on all pages are completed.              |
| Assessment Type               | The Assessment Type describes the specific kind of       |
|                               | BASIS assessment being created.                          |
| Face to Face Meeting Date     | This is the date the assessor met with the               |
|                               | customer/parents/guardians and completed the             |
|                               | assessment.                                              |
| Assessment Completed Date     | This is a read only field and is automatically populated |
| and Time                      | with the date and time that the form is saved in         |
|                               | KAMIS in Approved status.                                |
| Reassessment Date             | This is a read only field and is automatically populated |
|                               | with the date that is 364 days after the 'Assessment     |
|                               | Completed Date.'                                         |
| Assessment Location           | Where the assessment was done.                           |
| Assessor Search (Last, First) | Who performed the assessment. To select an               |
| and Assessor drop-down list   | assessor, type in the full or partial LAST name in the   |
|                               | Assessor Search field and press the enter key. The       |
|                               | Assessor drop-down list populates with the search        |
|                               | results. Click on the appropriate Assessor               |
|                               | name/organization to select.                             |
| Customer has a Current        | Respond as appropriate – Yes or No                       |
| Medicaid Card                 |                                                          |
| Waiting for Services          | Respond as Appropriate – Yes or No                       |

#### Main Assessment Info. Navigation Tab - File Upload

Document FileOnce the Main Assessment Info. page is saved successfully, an additional regionUpload Regiondisplays, providing a way to upload files that attach to the assessment form.

Follow the instructions in the Document File Upload region to upload files associated with this customer's BASIS Assessment.

| istructions                                                                                                    |                                                                                         |
|----------------------------------------------------------------------------------------------------|-----------------------------------------------------------------------------------------|
| Steps to Upload a File:                                                                                                    | To Delete a File:                                                                       |
| <ol> <li>Click on the Choose File button.</li> <li>Browse to the file location.</li> <li>Click on the file and then the "Open" button.</li> </ol>                                                                              | Click on the trash can next to the file to be deleted in the<br>Uploaded Files section. |
| <ol> <li>Enter an optional description of the file in the Description field.</li> <li>Select one or more optional categories for the file from the<br/>Category drop-down list.</li> <li>Click the "Upload" button.</li> </ol> | Note: Only the person who uploaded the file can delete the file.                        |
| Choose File No file chosen                                                                                                    |                                                                                         |
| Description (Optional)                                                                                                    |                                                                                         |
|                                                                                                    |                                                                                         |
| Category (Optional) (Select One or More)                                                                                                    | ×                                                                                       |
|                                                                                                    |                                                                                         |
| Category (Optional) (Select One of More)                                                                                                    | ~                                                                                       |

# Health Info. Navigation Tab – Medical, Seizures, Medications

| Form<br>Reference          | Page 2 of the BASIS Assessment form                                                                                                    |
|----------------------------|----------------------------------------------------------------------------------------------------|
| Top portion of<br>the page | IDD BASIS Assessment         Assessment Nbr: 1506539         Main Assessment Info.       Health Info.       Adaptive Behaviors       Re-Evaluation Letter       Notice       Print View         Medical, Seizures, Medications       Medical, Seizures, Medications       Medical       Seizures, Medications         Medical       Seizures, Indicate Yes or No for each of the following:       Respiratory:       -       V         Cardiovascular:       -       V       Genito-Urinary:       -       V         Neoplastic Disease:       -       V       Neurological Disease:       -       V |
|                            | Seizure Information         * Does individual have a history of Seizures?         * Types of Seizures in the last year:         No seizures this year:         Simple Partial:         Simple Partial:         Complex Partial:         Generalized - Absence (Petit Mal):         Had some type of seizure:         NONE domer the last year:         About ONCE A WEEK         Several TIMES A WEEK         ONCE A DAY OR MORE                                                                                                    |
| Required<br>Fields         | All fields displayed on this page are required in order to save the page.                                                                                                    |
| Special<br>Information     | *Types of Seizures in the last year:<br>No seizures this year:                                                                                                    |
|                            | If "YES" is selected (Yes - there were no seizures), the other five questions in the section cannot have a 'YES' response.                                                                                                    |
|                            | Continued on next page                                                                                                    |

# Health Info. Navigation Tab – Medical, Seizures, Medications, continued

| Form<br>Reference      | Page 2 of the BASIS Assessment form, continued                                                                                                    |  |  |  |  |  |
|------------------------|----------------------------------------------------------------------------------------------------|--|--|--|--|--|
| Bottom                 |                                                                                                    |  |  |  |  |  |
| portion of the         | Medication Information                                                                                                    |  |  |  |  |  |
| page                   | * Is Individual currently taking prescription medication?                                                                                                    |  |  |  |  |  |
|                        | * Medications - Mark all prescription medications the individual receives:                                                                                                    |  |  |  |  |  |
|                        | Antipsychotic:                                                                                                    |  |  |  |  |  |
|                        | Antianxiety:                                                                                                    |  |  |  |  |  |
|                        | Antidepressant:                                                                                                    |  |  |  |  |  |
|                        | Anti-Convulsant:                                                                                                    |  |  |  |  |  |
|                        | Sedative/Lucentic:                                                                                                    |  |  |  |  |  |
|                        | Other Maintenace Medication:                                                                                                    |  |  |  |  |  |
|                        | * Dess Individual receive mediaction hu inicition?                                                                                                    |  |  |  |  |  |
|                        |                                                                                                    |  |  |  |  |  |
|                        | * Level of Medication Support: ONO MEDICATIONS O TOTAL SUPPORT O ASSISTANCE O SUPERVISION O INDEPENDENT                                                                                                   |  |  |  |  |  |
|                        | * Indicate whether or not the individual:<br>Missed more than a total of two weeks of a day programing due to a medical condition during the last year:                                                   |  |  |  |  |  |
|                        | Was hospitalized for medical problem in the last year:                                                                                                    |  |  |  |  |  |
|                        | Presently requires caregiver be trained in special health care procedures:                                                                                                    |  |  |  |  |  |
|                        | Presently requires special diet planned by dietician, nutritionist, or nurse:                                                                                                    |  |  |  |  |  |
|                        | Health Score: 0                                                                                                    |  |  |  |  |  |
|                        |                                                                                                    |  |  |  |  |  |
|                        | Cancel Save                                                                                                    |  |  |  |  |  |
| Required<br>Fields     | All fields displayed on this page are required in order to save the page.                                                                                                    |  |  |  |  |  |
| Special<br>Information | Is Individual currently taking prescription medication?                                                                                                    |  |  |  |  |  |
|                        | If "NO" is selected, the eight <i>Medications</i> listed will automatically display "NOT<br>CLIBBENTLY TAKING" and                                                                                        |  |  |  |  |  |
|                        | <b>Does Individual receive medication by injection?</b> question will automatically display "NO".                                                                                                    |  |  |  |  |  |
|                        | If any of the above fields are changed to "CURRENTLY TAKING" or "YES" a message at save will display indicating two or more responses do not correctly match, and the page cannot be saved as filled out. |  |  |  |  |  |

# Adaptive Behaviors Navigation Tab – Mobility, Communication

| Form<br>Reference          | Page 3a of the BASIS Assessment form                                                                                                    |
|----------------------------|----------------------------------------------------------------------------------------------------|
| Top portion of<br>the page | IDD BASIS Assessment         Assessment Nbr:       1506539         Main Assessment Info.       Health Info.         Adaptive Behaviors       Maladaptive Behaviors         Mobility, Communication       Self-Care Skills and Daily Skills                                                                                                    |
|                            | * Typical level of Mobility: V<br>* Uses a Wheelchair: V                                                                                                    |
|                            | Individual Can Perform                                                                                                    |
|                            | Indicate whether or not the individual:         Back to Stomach          Pulls self to standing          Pulls self to standing          Walks up and down stairs by alternating feet:          Picks up small object          Transfers an object from hand to hand:          Transfers an object from hand to hand:          Marks with pencil, crayon or chalk:          Up the set of a book one at a time:          Voies a circle from an example          Cuts with scissors along a straight line: |
| Required<br>Fields         | All fields displayed on this page are required in order to save the page.                                                                                                    |
| Special<br>Information     | Uses a Wheelchair:                                                                                                    |
|                            | If "NO" is selected. The <i>Wheelchair Mobility</i> field will automatically display "Does Not Use Wheelchair".                                                                                                    |
|                            | If the <i>Wheelchair Mobility</i> field is changed to another option other than "Does Not<br>Use Wheelchair" the <i>Uses a Wheelchair</i> field will switch to "YES".                                                                                                    |
|                            | Continued on next page                                                                                                    |

#### Adaptive Behaviors Navigation Tab – Mobility, Communication, continued

| Form<br>Reference     | Page 3a of the BASIS Assessment form, continued                                                                               |
|-----------------------|----------------------------------------------------------------------------------------------------|
| -                     |                                                                                                    |
| <b>Bottom portion</b> | * Indicate whether or not the individual can perform each of the following:                                                   |
| of the page           | Sort objects by size                                                                                                    |
|                       | Correctly spells first and last name:                                                                                         |
|                       | Tells time to nearest five minute:                                                                                            |
|                       | Distinguishes between right and left:                                                                                         |
|                       | Counts ten or more objects:                                                                                                   |
|                       | Understand simple functional signs (exit, restroom):                                                                          |
|                       | Do simple addition and subtraction of figures:                                                                                |
|                       | Reads and comprehends simple sentences: V                                                                                     |
|                       | Reads and comprehends newspaper or magazine articles: 🗸                                                                       |
|                       |                                                                                                    |
|                       | Communication Skills                                                                                                    |
|                       | * Indicate whether or not the individual typically displays each of the follow receptive and expressive communication skills: |
|                       | Understands meaning of "No":                                                                                                  |
|                       | Understands one-step directions:                                                                                              |
|                       | Understands two-step directions:                                                                                              |
|                       | Understands a joke or story:                                                                                                  |
|                       | Responds "Yes" or "No" to a simple question: 🗸                                                                                |
|                       | Asks simple questions:                                                                                                    |
|                       | Relates experiences when asked:                                                                                               |
|                       | Tells a story, joke or plot of television show:                                                                               |
|                       | Describes realistic plans in detail:                                                                                          |
|                       |                                                                                                    |
|                       | Cancel Save                                                                                                    |
|                       |                                                                                                    |
|                       |                                                                                                    |
|                       |                                                                                                    |

Required Fields All fields displayed on this page are required in order to save the page.

# Adaptive Behaviors Navigation Tab – Self-Care Skills and Daily Skills

| Form<br>Reference       | Page 3b of the BASIS Assessment form                                                                                                    |
|-------------------------|----------------------------------------------------------------------------------------------------|
| Top portion of the page | IDD BASIS Assessment         Assessment Nbr.         1506539         Main Assessment Info.         Health Info.         Adaptive Behaviors         Mobility, Communication         Self-Care Skills         Self-Care Skills                                                                                                    |
|                         | * Indicate how independently the individual typically performs each activity:       Code Description         Toileting/Bowels:       1         Toileting/Bladder:       1         Shower/Bath:       1         Brushes Teeth/Cleans Dentures:       1         Brushes/Combs Hair:       1         Selects Clothes appropriate to weather:       1         Undresses self:       1         Drinks from a cup or glass:       1         Feeds self:       1 |
| Required<br>Fields      | All fields displayed on this page are required in order to save the page.                                                                                                    |
| Hint                    | If a number other than 1, 2, 3, or 4 is entered, a warning box will display when tabbing or mouse-clicking out of the field.                                                                                                    |
|                         | Continued on next page                                                                                                    |

# Adaptive Behaviors Navigation Tab – Self-Care Skills and Daily Skills, continued

| Form<br>Reference                | Page 3b of the BASIS Assessment form, continued                                                                                                    |           |  |  |  |  |
|----------------------------------|----------------------------------------------------------------------------------------------------|-----------|--|--|--|--|
| Bottom<br>portion of the<br>page | Daily Living Skills           * Indicate how independently the individual typically performs each task:                                                                                                    |           |  |  |  |  |
|                                  | Makes Bed:       1         Cleans Room:       1         Does Laundry:       1         Uses Telephone:       1         Shops for simple Meal:       1         Prepares Food that do not require cooking:       1         Uses Stove or Microwave:       1         Cross Street in Residential Neighborhood:       1         Uses Public Transportation for simple direct trip:       1 |           |  |  |  |  |
| Required                         | Manages own Money:       1         Adaptive Score:       327.77         Cancel       Save                                                                                                    | ze.       |  |  |  |  |
| Fields                           | If a number other than 1, 2, 3, or 4 is entered, a warning box will dis                                                                                                    | play when |  |  |  |  |
|                                  | tabbing or mouse-clicking out of the field.                                                                                                    |           |  |  |  |  |

# Maladaptive Behaviors Navigation Tab – Behaviors

| Form<br>Reference          | Page 4 of the BASIS Assessm                                                                                                    | ent form                                                                                                    |                                                                                                 |                                                                                                    |
|----------------------------|----------------------------------------------------------------------------------------------------|----------------------------------------------------------------------------------------------------|-------------------------------------------------------------------------------------------------|----------------------------------------------------------------------------------------------------|
| Top portion of<br>the page | IDD BASIS Assessment         Assessment Nbr:       1506539         Main Assessment Info       Health Info       Adaptive         Behaviors       Health Info       Adaptive         Behaviors       Health Info       Adaptive         Behaviors       Health Info       Adaptive         Behaviors       Health Info       Adaptive         Behaviors       Health Info       Adaptive         Behaviors       Health Info       Adaptive         Behaviors       Health Info       Adaptive         Behaviors       Health Info       Adaptive         Behaviors       Health Info       Adaptive         Behaviors       Health Info       Adaptive         Behaviors       Health Info       Adaptive         Behaviors       Health Info       Adaptive         Hastantrums or emotional outbursts:       Damages own or others property:       Physically assaults others:         Disrupts others' activities       Is self-injurious:       Is self-injurious:       Resists supervision:         Runs or wanders away:       Steals:       Eats inedible objects:       Displays sexually inappropriate behavior:         Smears feces:       Health Info       Steals       Health Info | Behaviors Maladaptive Behaviors ver the last twelve months:          1         1         1         1         1         1         1         1         1         1         1         1         1         1         1         1         1         1         1         1         1         1         1         1         1         1         1         1         1 | Re-Evaluation Letter<br>Behavior<br>Code De<br>1 Noi<br>2 Oci<br>3 Mo<br>4 We<br>5 Fre<br>6 Dai | Notice Print View Scoring Guide scription this year casionally - Less than once a month nthly - About once a month ekly - Acount once a week quently - Several times a week ly - Once a day or more |
| Required<br>Fields         | All fields displayed on this p                                                                                                    | age are required in or                                                                                                    | der to save t                                                                                   | he page.                                                                                                    |

Continued on next page

# Maladaptive Behaviors Navigation Tab – Behaviors, continued

| Form<br>Reference                | Page 4 of the BASIS Assessment form, continued                                                                                                    |
|----------------------------------|----------------------------------------------------------------------------------------------------|
| Bottom<br>portion of the<br>page | Results of Behaviors         * As a result of any behavior problem(s) consider whether or not each of the following:         Behavior problems prevents individual from moving to a less restrictive setting:         Has a written behavior intervention plan:         Individual's environment must be carefully structured to avoid behavior problems:         Staff sometimes intervenes physically with individual:         Supervised "Time Out" period is needed at least once a week:         Requires one-on-one supervision for many program activities:         Maladaptive Score:         0.00 |
| Required<br>Fields               | All fields displayed on this page are required in order to save the page.                                                                                                    |
| Hint                             | Once the Save button is selected, the form will automatically forward to the Main<br>Assessment Info. navigation tab so that the form status can be changed from Work<br>in Progress to Approved.                                                                                                    |

#### Approve (Complete) the Form

**Overview** The data entry of the BASIS form within KAMIS is completed. For the form to be completed, it needs to be in "Approved" status. Once the form is in Approved status and saved, the following will occur:

- All fields will be disabled.
- The Converted Score and Tiers will be calculated.
- Based on standard criteria, a notice will display stating either 'Functionally Eligible' or 'Functionally Not Eligible.'
- Based on criteria\* that determine under what funding code an assessment should be paid, and if it should be paid, the following automated processes run:
  - Plan of Care is automatically created with the Assessment service line entered.
  - Services Provided (225) entry is automatically created.
  - KDADS Accounting Division pays the CDDO on the next monthly payment cycle.

\*If Assessment Location is not "State Institution", the POC/billing process runs using the appropriate funding code depending on whether the *Customer has a Current Medicaid Card* field response is "YES" (BASFED1) or "NO" (BASFED0).

If *Assessment Location* is "State Institution", and the *Assessment Type* is "Annual Reevaluation", "Special Re-evaluation with Permission", or "Transferred from another Facility", and the assessing organization is one of two pre-defined CDDOs, the automated POC/billing process runs using the IDDSGF funding code.

Continued on next page

# Approve (Complete) the Form, continued

**How To** Follow the steps in the table below to finish the data entry process.

| Step                   | Action                                                                                 | Result                                                      |
|------------------------|----------------------------------------------------------------------------------------|-------------------------------------------------------------|
| 1.                     | In the Form Status field, select                                                       |                                                             |
|                        | "Approved".                                                                            |                                                             |
| IDD BAS                | SIS Assessment                                                                         |                                                             |
| Assessment             | Nbr. 1506539                                                                           | etter Notice Print View                                     |
| main Asses             | sament mo. Theater mo. Theater Denarrors mailedepare Denarrors Tre Evaluation          |                                                             |
| * Organiz<br>* Form St | atus: APPROVED V                                                                       | Scores and Tier                                             |
| * Assessr              | nent Type: INITIAL V                                                                   | Adaptive Score: 225.96 Adaptive Tier:                       |
| * Assessr              | nent Completed Date: 06/02/2017                                                        | Converted Score: 75.19                                      |
| * Assessr              | nent Completed Date and Time:<br>(Req for Initial,Re-admit Asmt & Child at 5 yrs Only) | Tier:                                                       |
| * Reasses              | sment Date:                                                                            |                                                             |
| Assessor 5             | iearch (Last, First)                                                                   |                                                             |
| * Assessor Pl          | r: [                                                                                   | 3 •                                                         |
| * Custom               | er has a Current Medicaid Card: OYES  NO                                               |                                                             |
| * Waiting              | For Services:                                                                          |                                                             |
| Converted A            | Assessment: No                                                                         |                                                             |
| Save                   |                                                                                        |                                                             |
| Attachme               | nts and File Upload(0) (Use to attach a document (JPEG, PDF,) to this assessment.      | )                                                           |
|                        |                                                                                        |                                                             |
| 2                      | Click on Save                                                                          | A double check of all validations                           |
| 2.                     |                                                                                        | both in Person Administration and                           |
|                        |                                                                                        | within each Assessment page will be                         |
|                        |                                                                                        | completed                                                   |
| 2                      |                                                                                        | completed.                                                  |
| 3.                     | It a required field has not been                                                       | Form cannot be saved as Approved - required fields missing. |
|                        | completed, errors will display on the                                                  | The following are required for Approved status:             |
|                        | page.                                                                                  | Customer:                                                   |
|                        |                                                                                        | Birth Date is Required                                      |
|                        |                                                                                        | Customer - Main:<br>Birthdate must be entered               |
|                        |                                                                                        |                                                             |
| 4.                     | ine error listing will state either                                                    |                                                             |
|                        | Person Administration (Customer) or                                                    |                                                             |
|                        | the Navigation Tab location and the                                                    |                                                             |
|                        | field name causing the error.                                                          |                                                             |
| 5.                     | Navigate to the page and field                                                         | Remember to click the Save button                           |
|                        | containing the error(s) and enter or                                                   | on each page that is updated.                               |
|                        | correct the data.                                                                      |                                                             |
| 6.                     | Once all the errors have been                                                          |                                                             |
| -                      | corrected, navigate back to the Main                                                   |                                                             |
|                        | Assessment Info. Navigation Tab                                                        |                                                             |
|                        | Assessment mon Navigation Tab.                                                         |                                                             |

Continued on next page

# Approve (Complete) the Form, continued

#### How To Continued

| Step | Action                                  | Result                                 |
|------|-----------------------------------------|----------------------------------------|
| 7.   | In the Form Status field, select        |                                        |
|      | "Approved".                             |                                        |
| 8.   | Click on <b>Save</b> .                  | The validation check will occur again. |
| 9.   | If no errors, the form will be saved as | All fields will be read-only and the   |
|      | Approved.                               | form can no longer be edited.          |

| Main Assessment Info. Health Info.    | Adaptive Behaviors Maladaptive Behaviors Re-Evaluation Letter Notice         | Print View                             |
|---------------------------------------|------------------------------------------------------------------------------|----------------------------------------|
| * Organization:                       |                                                                              | Scores and Tier                        |
| * Form Status:                        | APPROVED                                                                     | Health Score: 6 Health Tier:           |
| * Assessment Type:                    | INITIAL                                                                      | Adaptive Score: 225.96 Adaptive Tier:  |
| * Face To Face Meeting Date:          | 05/31/2017                                                                   | Maladaptive Score: 0 Maladaptive Tier: |
| * Assessment Completed Date:          | 06/05/2017                                                                   | Converted Score: 75.19                 |
| * Assessment Completed Date and Tim   | e: 06/05/2017 09:31<br>(Req for Initial,Re-admit Asmt & Child at 5 yrs Only) | lier: 5                                |
| * Reassessment Date:                  | 06/04/2018                                                                   | Eurotionally Eligible                  |
| * Assessment Location:                | COMMUNITY                                                                    | Functionally Eligible                  |
| * Assessor:                           | 16                                                                           |                                        |
| Assessor Phone:                       | -                                                                            |                                        |
| * Customer has a Current Medicaid Car | d: ○YES ◉NO                                                                  |                                        |
| * Waiting For Services:               | ● YES ○ NO                                                                   |                                        |
| Medicaid Card ID Number: 99944411992  |                                                                              |                                        |
| Converted Assessment: No              |                                                                              |                                        |

**Overview** The Re-Evaluation Letter navigation tab contains the re-evaluation letter that is completed based on the data entered in the Assessment, and information pulled from the customer's Person Administration records.

To print the letter, use the Page Setup instructions and Print button located in the top-left corner of the page.

| Set browser options for Print/Page Setup:<br>Orientation: PORTRAIT Print: shrink to fit<br>Set all margins: .5<br>Set all header and footer notations to 'Empty'<br>[Print] Return to Assessment]                                                                                                    |                                                                   |                                  |                |                                                                                      |
|----------------------------------------------------------------------------------------------------|-------------------------------------------------------------------|----------------------------------|----------------|--------------------------------------------------------------------------------------|
| New England Building<br>503 South Kansas Avenue<br>Topeka, KS 66603-3404                                                                                                    | Kansas<br>Department for Aging<br>and Disability Services         |                                  | P              | hone: (785) 296-4986<br>Fax: (785) 296-0256<br>dads.www.kadaks.gov<br>www.kadaks.gov |
| Laura Howard, Secretary                                                                                                    |                                                                   |                                  |                | Laura Kelly, Governor                                                                |
| Customer:<br>MAY SMURF<br>2346 SMURF WAY<br>TOPEKA, KS 86814-<br>Guardian/Responsible Party:<br>MOM SMURF 2346 SMURF WAY - TOPEKA KS 86814 - LEGAL<br>Other Information:<br>Social Security Number:<br>Converted Score: 98.15<br>Assessment Type: SPECIAL RE-EVALUATION WITH PERMISSION<br>Assessment Date: 08/20/2021<br>ReAssessment Date: 08/20/2021 | GUARDIAN<br>Medicaid ID:<br>Tier: 3                               | CDDO Respor<br>Name:<br>Address: | cDD<br>Informa | O<br>ation                                                                           |
| Contact:                                                                                                    |                                                                   |                                  |                |                                                                                      |
| If you have questions about this notice of action, please contact:                                                                                                    |                                                                   |                                  |                |                                                                                      |
| The CDDO Office Listed.                                                                                                    |                                                                   |                                  |                |                                                                                      |
|                                                                                                    |                                                                   |                                  |                |                                                                                      |
|                                                                                                    | RE-EVALUATION NOTICE                                              |                                  |                |                                                                                      |
| The above consumer is eligible for an Intermediate Care Facility (ICF/IDD) and                                                                                                    | the Home and Community Based Services for Intellectual and Develo | opmental Disabilities            | (HCBS/IDD).    |                                                                                      |
| HCBS Director                                                                                                    |                                                                   |                                  |                |                                                                                      |
| This Plan of Care has been reviewed and found:                                                                                                    |                                                                   |                                  | Yes            | No                                                                                   |
|                                                                                                    | Current<br>Adequate                                               |                                  |                |                                                                                      |
| If the plan is not adequate, it is based on the following information:                                                                                                    |                                                                   |                                  |                |                                                                                      |
| Additional Comments:                                                                                                    |                                                                   |                                  |                |                                                                                      |
|                                                                                                    |                                                                   |                                  |                |                                                                                      |
|                                                                                                    |                                                                   |                                  |                |                                                                                      |
| MR-4 02/2019<br>Printed On: 01-SEP-21                                                                                                    |                                                                   |                                  |                |                                                                                      |

To exit out of the Re-Evaluation Notice and return to the BASIS Assessment, click on the **Return to Assessment** button (next to the Print button).

#### **Notice Navigation Tab**

**Overview** The Notice navigation tab contains the Notice of Action letter that is completed based on the data entered in the Assessment, and information pulled from the customer's Person Administration records.

To print the letter, use the Page Setup instructions and Print button located in the topleft corner of the page.

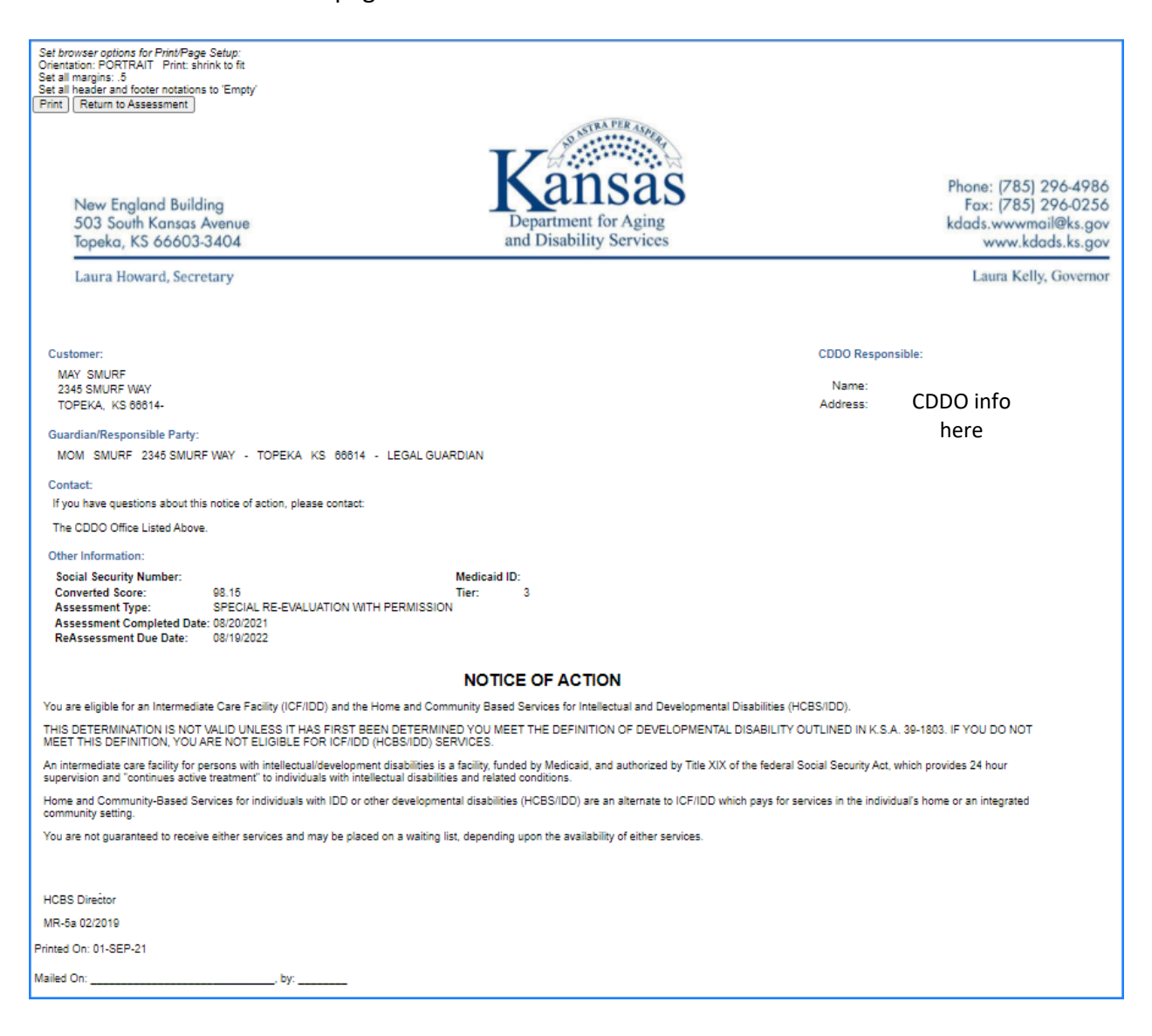

To exit out of the Notice of Action and return to the BASIS Assessment, click on the **Return to Assessment** button next to the Print button.

#### **Print View Navigation Tab**

# **Overview** This tab provides a print view version of the BASIS assessment. Print View opens in a new window, providing a scroll bar to view all the form data on one screen. The Print View format does not display in the same layout as the online form, but it is divided into sections of information based on the paper form.

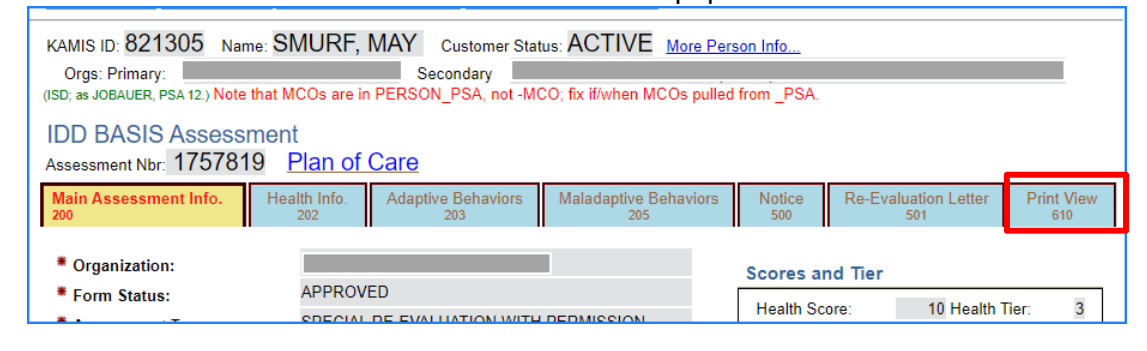

Print ViewTo print the Print View version of the BASIS Assessment, use the Print buttonWindowlocated at the top of the Print View window.

|                                  |           | Kansas<br>Department for Aging<br>and Disability Services    | Kansas<br>Version:                                                                                                    | Departmen<br>BASIS A<br>: 5.1.3.00.05                                            | t for Aging and D<br>ssessment Instru<br>Viewed 09/01/2021 10:00 | Disability Service<br>ument<br>5:55 AM | Page 1        |
|----------------------------------|-----------|--------------------------------------------------------------|----------------------------------------------------------------------------------------------------|----------------------------------------------------------------------------------|------------------------------------------------------------------|----------------------------------------|---------------|
|                                  |           | KAMIS ID: 821305<br>Name: MAY SMUR<br>Name Preferred:        | Age: 3<br>Gende<br>Marital<br>Vetera<br>Spous<br>Recv. 1                                                                           | 1<br>r: FEMALE<br>I Status: SINGLE<br>n: N<br>e of Veteran:<br>Veteran Benefits: |                                                                  |                                        |               |
| The graved out                   |           | Customer Ethnicity<br>Customer Ethnicity:                    | Type: NOT HI<br>REPORTING                                                                                                    | SPANIC OR LAT                                                                    | TINO<br>ACES                                                     |                                        |               |
| portion of the<br>form indicates |           | Customer Speaks: I<br>Customer Reads: E<br>Customer Understa | ENGLISH<br>NGLISH<br>nds: ENGLISI                                                                                                  | н                                                                                |                                                                  |                                        |               |
| information                      |           | Current Addresses:                                           | Address Type                                                                                                    | e: RESIDENTIAL                                                                   | Effective Date: 01/01/2                                          | 021 Termination Date:                  |               |
| from Person                      | $\langle$ |                                                              |                                                                                                    |                                                                                  | Location: URBAN                                                  | County: SN - SHA                       | WNEE          |
|                                  |           |                                                              | TOPEKA, K                                                                                                    | - WAY<br>S 66614-                                                                |                                                                  |                                        |               |
| Administration                   |           |                                                              | Primary Phor                                                                                                    | ne: 785-555-234                                                                  | 5 Alternate Phone:                                               | Cell Phone:                            | Fax:          |
|                                  |           |                                                              | E-Mail:                                                                                                    |                                                                                  | Website:                                                         |                                        |               |
|                                  |           |                                                              | Directions:                                                                                                    |                                                                                  |                                                                  |                                        |               |
|                                  |           | Roles: CUSTO                                                 | OMER                                                                                                    | ACTIVE                                                                           | Effective Date: 01/01/20                                         | 21 Termination Date:                   |               |
|                                  |           | Associates: LEGAL                                            | GUARDIAN                                                                                                    | MOTHER                                                                           | Effective Date: 01/01/20                                         | 21 Termination Date:                   |               |
|                                  |           |                                                              |                                                                                                    | SMURF, MOM                                                                       | 2345 SMURF WAY<br>TOPEKA, KS 66614-                              |                                        |               |
|                                  |           |                                                              |                                                                                                    | Primary Phone<br>785-555-2345                                                    | Alternate Phone                                                  | Cell Phone<br>                         |               |
| The white                        | (         | Customer: 821305<br>Organization:                            | 5 - SMURF, M                                                                                                    | AY                                                                               | Assessment Nbr: 17578                                            | 19 Assessment Date:                    | 08/20/2021    |
| background is                    |           | Assessment Type                                              | BASIS ASSES                                                                                                    | SSMENT / SPEC                                                                    | IAL RE-EVALUATION W                                              | ITH PERMISSION                         |               |
| obtained from                    | $\prec$   | Status APPROVED                                              |                                                                                                    |                                                                                  |                                                                  |                                        |               |
|                                  |           | Assessor: ASSESSOR9080, TEST1 ID: 11538                      |                                                                                                    |                                                                                  |                                                                  |                                        |               |
| assessment.                      | Ĺ         | Medicaid #: 999888                                           | d # 99988876543<br>  KDADS Disclaimer   Kansas Open Records   KD<br>  Kansas.gov Home Page   Contac<br>continues as you scroll dow |                                                                                  |                                                                  | BASIS assessment<br>bu scroll down the |               |
|                                  |           |                                                              |                                                                                                    |                                                                                  |                                                                  | page.                                  |               |
| Т                                | lo retur  | n to the BAS                                                 | IS asses                                                                                                    | sment in I                                                                       | (AMIS, simply                                                    | close the Prin                         | t View window |

clicking on the  $\boxtimes$  in the right upper corner.